| ACCÈS                                            | CODE D'UTILISATEUR                                                                                                    | MOT DE PASSE                                                                                                    | MODIFICATION<br>DU MOT DE PASSE                                                                                                    | OUBLI DU MOT DE<br>PASSE                                                                                                    |
|--------------------------------------------------|----------------------------------------------------------------------------------------------------|----------------------------------------------------------------------------------------------------|----------------------------------------------------------------------------------------------------|----------------------------------------------------------------------------------------------------|
| WIFI<br>Connectez-vous<br>au réseau :<br>EDUROAM | <ul> <li>IPHONE<br/>Écrivez l'adresse de la façon suivante :</li> <li>20 (+ votre numéro d'étudiant qui a 7 chiffres)</li> <li>Exemple : 201234567</li> <li>ANDROID<br/>Écrivez l'adresse de la façon suivante :</li> <li>20 (+ votre numéro d'étudiant qui a 7 chiffres)<br/>@ collegeahuntsic.qc.ca</li> <li>Exemple : 201234567@collegeahuntsic.qc.ca</li> <li>Important : Lors du choix du « Certificat AC »<br/>veuillez cliquer sur « Ne pas valider »</li> </ul> | 1 <sup>re</sup> lettre du prénom (minuscule)<br>+<br>Date de naissance (AAMMJJ)<br>(Année/Mois/Jour)<br>Exemple : 990130<br>+<br>1 <sup>re</sup> lettre du nom de famille (majuscule)                                                                          | Utilisez le même mot<br>de passe que<br>l'Intranet, si ce dernier<br>a été modifié.<br>Il faut alors modifier le<br>mot de passe de la<br>connexion WiFi<br>également. | Allez à l'adresse<br>http://myapps.<br>microsoft.com<br>ou<br>Présentez-vous<br>au comptoir de la<br>DTI (local<br>B1.330)                                          |
| <u>OMNIVOX</u>                                   | Votre code d'utilisateur est composé de 7 chiffres.<br>Inscrivez votre numéro d'étudiant (Code DA)<br>IMPORTANT : la première connexion sur Omnivox doit<br>absolument être faite à partir d'un ordinateur (site Web du<br>Collège) et non depuis l'application mobile.<br>Si vous provenez d'un autre cégep, vous devez vous déconnecter<br>de l'application et puis vous reconnecter avec votre nouveau<br>numéro d'étudiant du Collège Ahuntsic                      | Si vous n'avez pas validé votre mot de passe,<br>vous devez d'abord cliquer sur le lien<br>« <b>Première utilisation?</b> »<br>Vous devrez ensuite inscrire :<br>• Votre date de naissance<br>• Votre code permanent<br>• Votre numéro d'étudiant (7 chiffres) | Sur Omnivox :<br>Allez dans la<br>section :<br>Profil personnel<br>Appuyez sur :<br>Modification de mot<br>de passe                                                    | Sur Omnivox :<br>Allez sur le lien :<br>Oublier votre mot de<br>passe?<br>ou<br>Présentez-vous<br>au comptoir de<br>l'organisation de<br>l'enseignement<br>(A1.320) |